## Web of Science (WOS) XML Schema to Digital Commons (DC) XML Schema Conversion Instruction

This instruction provides the steps to convert a WOS XML file to a DC XML file using Notepad++.

- 1. Open Notepad++.
- 2. Open the harvested WOS XML file by clicking "File->Open" on the top menu bar.

| new 0 - Notepad++   | Administrator] |               |             |           | •••       | -      |           | •         |          |    |           |     |  |
|---------------------|----------------|---------------|-------------|-----------|-----------|--------|-----------|-----------|----------|----|-----------|-----|--|
| e Edit Search Vie   | w Encoding     | Language      | Settings    | Macro     | Run Plu   | igins  | Window    | ?         |          |    |           | 2   |  |
| New                 |                |               |             |           |           |        |           |           |          |    | Ctrl+N    | 9 @ |  |
| Open                |                |               |             |           |           |        |           |           |          |    | Ctrl+O    |     |  |
| Open Containing F   | older          |               |             |           |           |        |           |           |          |    | *         |     |  |
| Reload from Disk    |                |               |             |           |           |        |           |           |          |    |           |     |  |
| Save                |                |               |             |           |           |        |           |           |          |    | Ctrl+S    |     |  |
| Save As             |                |               |             |           |           |        |           |           |          | 0  | trl+Alt+S |     |  |
| Save a Copy As      |                |               |             |           |           |        |           |           |          |    |           |     |  |
| Save All            |                |               |             |           |           |        |           |           |          | Ct | l+Shift+S |     |  |
| Rename              |                |               |             |           |           |        |           |           |          |    |           |     |  |
| Close               |                |               |             |           |           |        |           |           |          |    | Ctrl+W    |     |  |
| Close All           |                |               |             |           |           |        |           |           |          |    |           |     |  |
| Close More          |                |               |             |           |           |        |           |           |          |    | +         |     |  |
| Move to Recycle Bi  | ı              |               |             |           |           |        |           |           |          |    |           |     |  |
| Load Session        |                |               |             |           |           |        |           |           |          |    |           |     |  |
| Save Session        |                |               |             |           |           |        |           |           |          |    |           |     |  |
| Print               |                |               |             |           |           |        |           |           |          |    | Ctrl+P    |     |  |
| Print Now           |                |               |             |           |           |        |           |           |          |    |           |     |  |
|                     |                |               |             |           |           |        |           |           |          |    |           |     |  |
| 1: C:\Users\yI/\Dro | box\Research\  | Journal Artic | :les\2015\V | VOS- DC\W | lebOfScie | nce\TK | _XML_File | s/wos-s   | ample.xn | nl |           |     |  |
| 2: C:\Users\yl/\Dro | obox\Research\ | Journal Artic | :les\2015\V | VOS- DC\W | /ebOfScie | nce\TR | _XML_File | s\Test.xn | ni       |    |           |     |  |
| 3: C:\Program Files | (x86)\Notepad+ | ++\change.le  | og          |           |           |        |           |           |          |    |           |     |  |
| Open All Recent Fil | es             |               |             |           |           |        |           |           |          |    |           |     |  |
| Empty Recent Files  | List           |               |             |           |           |        |           |           |          |    |           |     |  |
| Exit                |                |               |             |           |           |        |           |           |          |    | Alt+ F4   |     |  |

## A WOS XML file is opened.

|                                                 | Assecuently when any wear of the property of the property of t | The second second second second second second second second second second second second second second second se |
|-------------------------------------------------|----------------------------------------------------------------------------------------------------|----------------------------------------------------------------------------------------------------|
| ile Edit Search Vi                              | ew Encoding Language Settings Macro Run Plugins Window ?                                                                                                    | >                                                                                                    |
|                                                 | . A / % & D C & M ( 3 3 10 0 10 1 10 0 0 0 0 0 0 0 0 0 0 0                                                                                                    |                                                                                                    |
|                                                 |                                                                                                    |                                                                                                    |
| WOS-Sample.xml                                  |                                                                                                    |                                                                                                    |
| 1 <7xml ver                                     | sion="1.0" encoding="OTF-8"7>                                                                                                    | *                                                                                                    |
| 5 B <terms< td=""><td></td><td>13</td></terms<> |                                                                                                    | 13                                                                                                    |
| 3                                               | <queryid>3</queryid>                                                                                                    |                                                                                                    |
| 50.00                                           | <records></records>                                                                                                    |                                                                                                    |
| 5 日                                             | <authors></authors>                                                                                                    |                                                                                                    |
| 6                                               | <label>Anthors</label>                                                                                                    |                                                                                                    |
|                                                 | <values>Baikar, NB</values>                                                                                                    |                                                                                                    |
|                                                 | <values>Ehalla, SRC/values&gt;</values>                                                                                                    |                                                                                                    |
| - P                                             | <values>Nalone, MF</values>                                                                                                    |                                                                                                    |
|                                                 | <pre>dvalues&gt;MoClements, DJ</pre>                                                                                                    |                                                                                                    |
|                                                 | <values>Almeida-Rivera, C</values>                                                                                                    |                                                                                                    |
| 12                                              | <values>Bongers, PC/values&gt;</values>                                                                                                    |                                                                                                    |
| 13                                              | <values>Bonson, MA</values>                                                                                                    |                                                                                                    |
| 24                                              |                                                                                                    |                                                                                                    |
| 15 日                                            | <keywords></keywords>                                                                                                    |                                                                                                    |
| 16                                              | <label>Keywords</label>                                                                                                    |                                                                                                    |
|                                                 | <velues)endisions( td="" values)<=""><td></td></velues)endisions(>                                                                                                    |                                                                                                    |
| 1.0                                             | <values>Bigh-pressure homogenization</values>                                                                                                    |                                                                                                    |
| 12                                              | <valuesoprop dreakage<="" values=""></valuesoprop>                                                                                                    |                                                                                                    |
| 20                                              | <pre>distributions</pre>                                                                                                    |                                                                                                    |
| 22                                              | <values>Population balance equation models</values>                                                                                                    |                                                                                                    |
| 44 L                                            | (/xeysocas)                                                                                                    |                                                                                                    |
| 20 H                                            | < adulte >                                                                                                    |                                                                                                    |
| 24                                              | <pre>clabel&gt;issue/label&gt;</pre>                                                                                                    |                                                                                                    |
| 4.0                                             | <values)1-3< td="" values)<=""><td></td></values)1-3<>                                                                                                    |                                                                                                    |
| 20 E                                            | address</td <td></td>                                                                                                    |                                                                                                    |
| 4                                               | (source)                                                                                                    |                                                                                                    |
|                                                 |                                                                                                    |                                                                                                    |
| 44                                              | Control and Control and Contro |                                                                                                    |
|                                                 |                                                                                                    |                                                                                                    |
| 31 -                                            | (Bourdes)                                                                                                    |                                                                                                    |
| 28                                              |                                                                                                    |                                                                                                    |
|                                                 | COLUMN 20C/VALUES>                                                                                                    |                                                                                                    |
| 1                                               | (/80100)                                                                                                    |                                                                                                    |
| 35 0                                            | <source/>                                                                                                    |                                                                                                    |
| 26                                              | (label) Fullsmed, Bibliofear (label)                                                                                                    |                                                                                                    |
| 21-                                             | (analysis) and (analysis)                                                                                                    |                                                                                                    |
|                                                 |                                                                                                    |                                                                                                    |
| 40                                              |                                                                                                    |                                                                                                    |
|                                                 | SAMPA/PROFESSIONE AND A DESCRIPTION A DESCRIPTION AND DESCRIPTION ASTRONOMY (STATEMENT)                                                                                                    |                                                                                                    |
| 42                                              | CVELUES AND SUMPLES ANTESICOCEERICAL AND ENGINEERING ASPECTS (Values)                                                                                                    |                                                                                                    |
| 47 0                                            |                                                                                                    |                                                                                                    |
| 44                                              | stands who have a stand stand                                                                                                    |                                                                                                    |
| 4.0                                             | Saturday to a substance of a substance of a substance of the substance of the substance of  |                                                                                                    |
| 0.000                                           | DEPARTMENT PRANTING                                                                                                    |                                                                                                    |

Created by Yuan Li, May 2010 under CC-BY-SA License Updated on February 2016

3. Click "Plugins->XML Tools->XSL Transformation".

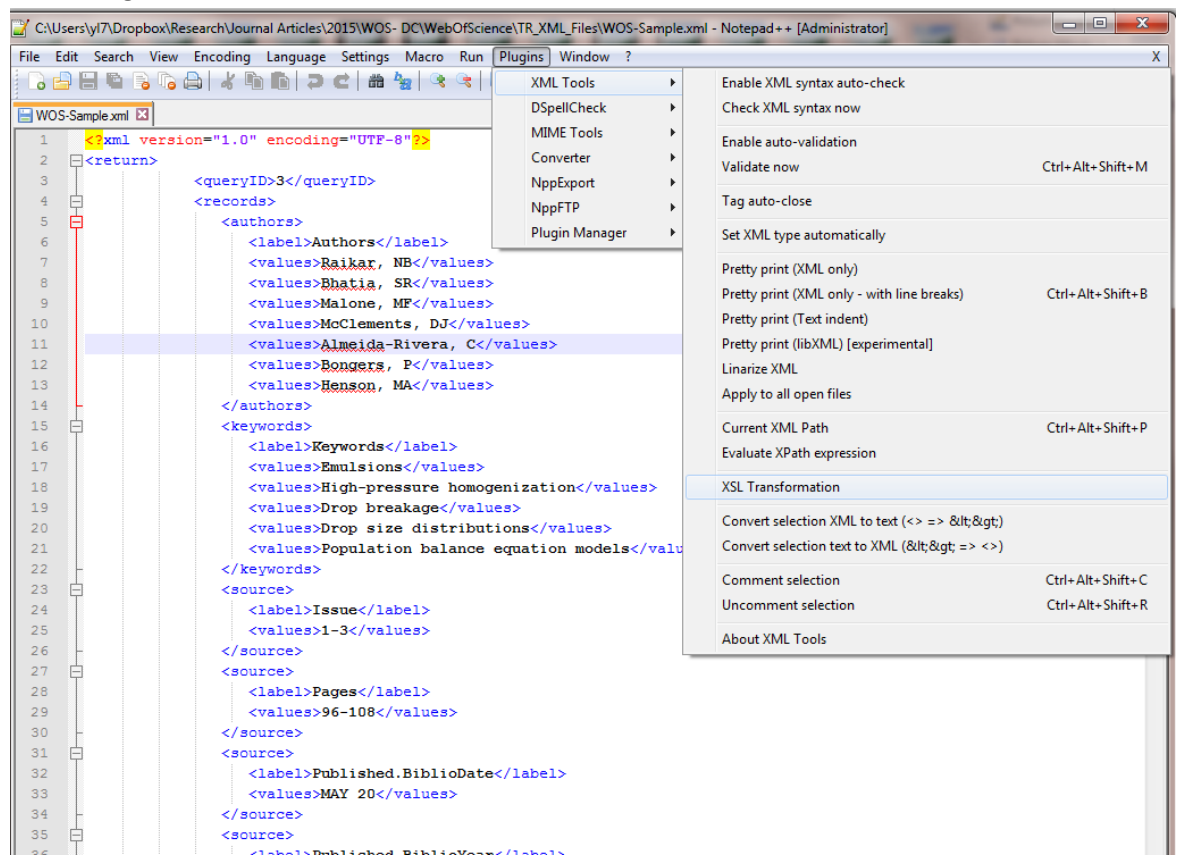

4. When "XSL Transformation Settings" pops up, choose and open the XSLT Stylesheet, click "Transform".

| C:\Users\yl7\Dropbox\Research\Journal Articles\2015\WOS- DC\WebOfScience\TR_XML_Files\WOS-Sample.xml - Notepad++ [Administrator]                  |   |
|----------------------------------------------------------------------------------------------------|---|
| File Edit Search View Encoding Language Settings Macro Run Plugins Window ?                                                                       | Х |
| ] 🔂 🖶 🐿 🕞 🕞 🎝   🕹 噛 🍉   Ə 🗲   🏙 🧤   🍕 👒 🕼 📴 🚍 💷 🎵 🎩 🕼 🕲 🔘 🕒 🗵 🖉                                                                                   |   |
| WOS-Sample xml 🛛                                                                                                    |   |
| 1 <7xml version="1.0" encoding="UTF-8"7>                                                                                                    | A |
| 2 E <return></return>                                                                                                    |   |
| 3 XSL Transformation settings                                                                                                    |   |
| Articles\2015\W0S-DC\Web0fScience\XML_XSLT\W0S_to_SW_XSLT.xsl                                                                                     |   |
| 7 Options:                                                                                                    |   |
|                                                                                                    |   |
| 10     11     You can enter up to 16 options using following syntax:<br>param1=123 param2='abc' param3=concat('abc','123')       13     Transform |   |
| 14 -                                                                                                    |   |
| 15 ckeywords>                                                                                                    |   |
| 16 <label>Keywords</label>                                                                                                    |   |
| 17 <values>Emulsions</values>                                                                                                    |   |
| <pre>is <value3>nign-pressure nomogenization</value3> is <value3>nign-pressure nomogenization</value3> is </pre>                                  |   |
| 20 <pre><values>Drop size distributions</values></pre>                                                                                            |   |

5. A new XML file will be generated, called "new 1". The new 1 XML file is the converted Digital Commons XML file. It can be saved with the proper name. Note that the "XSL Transformation Settings" box is hanging over on the side, which you can use for the next conversion by directly click the "Transform".

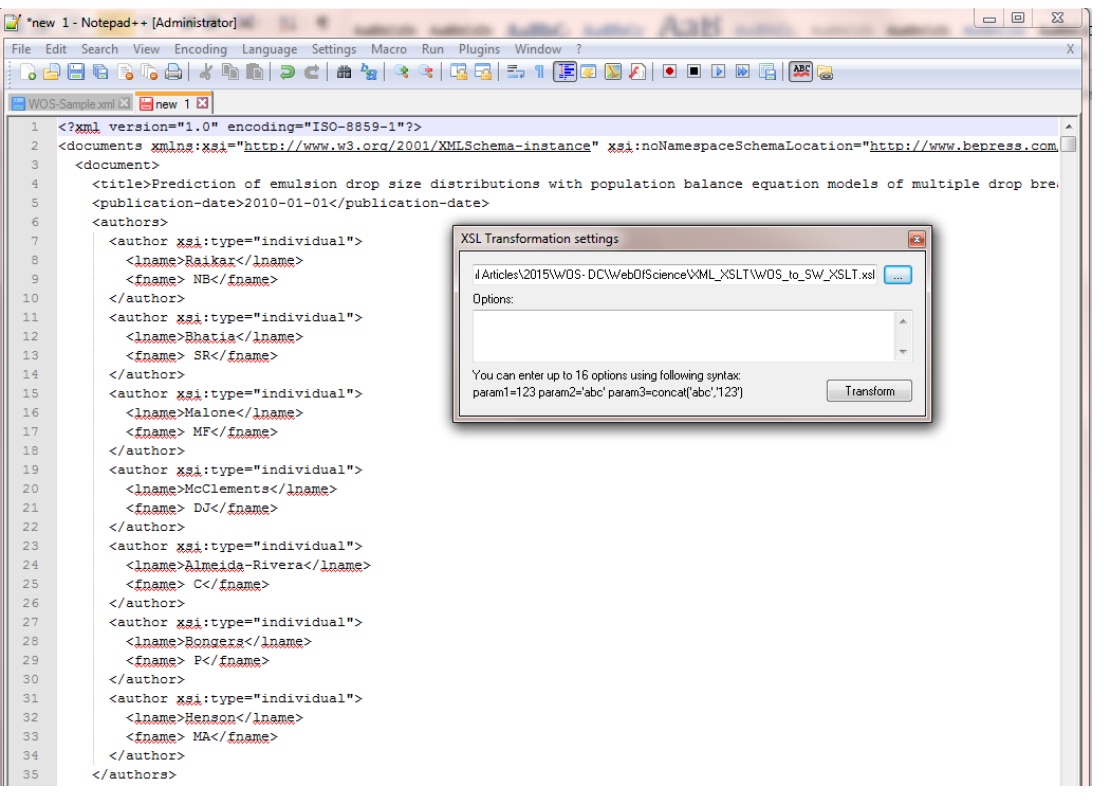

- 6. You can continue opening another WOS XML File, click "Transform" to convert the file to DC file.
- 7. Repeat the step 6 until all the WOS files are converted to DC files.